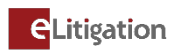

## Step-by-step guide to the filing of Admission as Lawyer (NP)

| <b>e</b> Litigation | Welcome                     | , MARY CHOW                  | 1 bhupesh@crimsonlo    | ogic.com from <b>Tr</b> | aining Lawfirm : | 1   Logout ()   FAQ             | s   <u>User Guide</u>   <u>Cor</u> | ntact Info   <u>RSS</u> |
|---------------------|-----------------------------|------------------------------|------------------------|-------------------------|------------------|---------------------------------|------------------------------------|-------------------------|
| номе                | - Quick Access              | 🕂 Pre-Filing                 | + Family Justice Court | ts                      |                  |                                 |                                    |                         |
| FILING              |                             |                              | <u>f</u>               | <u>ri in</u>            | <u> </u>         | 0                               | <u> </u>                           |                         |
| CASE FILE           | * +                         | G#                           |                        |                         |                  | <u>}</u>                        |                                    |                         |
| → FC/OAD 448/2024   | File a New Case             | File a Summons               | File an Affidavit      | File a Request          | File a Document  | File an Enforcement<br>Document | File a Caveat                      | ^                       |
| → FC/OAD 752/2024   |                             | ŝ                            |                        |                         |                  |                                 |                                    |                         |
| → FC/OAP 25/2024    | A COLOR                     |                              | LĄ                     |                         |                  |                                 |                                    |                         |
| → FC/OAD 793/2024   | File a Power of<br>Attorney | Extract an<br>Order/Judgment | QuickFetch             |                         |                  |                                 |                                    |                         |

Fig 1. From the eLitigation homepage, select "File a New Case" from the Quick Access banner.

| STEP 1: Case Info           | STEP 2: Form              | STEP 3: Admin Details    | STEP 4: Submission        |                                  |         |  |  |
|-----------------------------|---------------------------|--------------------------|---------------------------|----------------------------------|---------|--|--|
|                             |                           |                          |                           |                                  |         |  |  |
|                             |                           |                          |                           |                                  |         |  |  |
| * Mandatory field           |                           |                          |                           |                                  |         |  |  |
| Are you e-filing a docume   | ent in the Family Justice | Court?*                  |                           | ⊖Yes⊙No                          |         |  |  |
| Are you re-filing a docum   | ent that was previously   | rejected by the Court? * |                           | ⊖ <sub>Yes</sub> ⊙ <sub>No</sub> |         |  |  |
|                             |                           |                          |                           |                                  |         |  |  |
| Case Overview               |                           |                          |                           |                                  |         |  |  |
| What type of case are yo    | u commencing for this fi  | ling?                    |                           |                                  |         |  |  |
| Case Type:                  | -                         | Admission as Lawyer (NF  | )                         | ~                                |         |  |  |
| To be heard in: Sup         | reme Court                | [Select]                 | [Select]                  |                                  |         |  |  |
| · · · · ·                   |                           | Admiralty Originating Cl | aim                       |                                  |         |  |  |
|                             |                           | Admission of Advocatos   | and Colicitors            |                                  |         |  |  |
| List of Parties             |                           | Admission of Auvocates   |                           |                                  |         |  |  |
|                             |                           | Admission as Lawyer (N   | P)                        |                                  |         |  |  |
| Select at least one Applica | int.                      | Appeal from General Div  | vision to Appellate Divis | ion                              |         |  |  |
| Add Party From Another      | Case Add Party Manua      | Appeal from General Div  | vision to Appellate Divis | ion - Old Regime                 |         |  |  |
| Add Party From Another      | Case Add Farty Manua      | Appeal to Court of Appe  | al                        |                                  |         |  |  |
| Degree Obtained             |                           | Appeal from Choke Court  | is to the Conoral Divisio | n of the Lliph Count             |         |  |  |
| S/No                        | Qualification             | Appear from State Court  | is to the General Divisio | on of the High Court             | Remarks |  |  |
| -                           | -                         | Appeal from Family Cou   | rts to the Family Divisio | n of the High Court              | -       |  |  |
| Add Delete                  |                           | Bankruptcy Application   |                           |                                  |         |  |  |

Fig 2. Select **"Admission as Lawyer (NP)**" from the list of case types. The forum will be automatically updated as **"General Division of the High Court**".

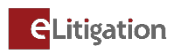

| Case Overview                                         |                          |                                    |         |                |        |  |  |
|-------------------------------------------------------|--------------------------|------------------------------------|---------|----------------|--------|--|--|
| What type of case are you commencing for this filing? |                          |                                    |         |                |        |  |  |
| Case Type:                                            | Admission as Lawyer (NP) |                                    |         |                |        |  |  |
| To be heard in:                                       | Supreme Court            | General Division of the High Court |         |                |        |  |  |
|                                                       |                          |                                    |         |                |        |  |  |
| List of Parties                                       |                          |                                    |         |                |        |  |  |
|                                                       |                          |                                    |         |                |        |  |  |
| Select at least one i                                 | Applicant.               |                                    |         |                |        |  |  |
| Add Party From A                                      | nother Case Add Party Ma | nually Delete                      |         |                |        |  |  |
| Degree Obtained                                       |                          |                                    |         |                |        |  |  |
| S/No                                                  | Qualification            | University                         | Country | Remarks        | Action |  |  |
| -                                                     | -                        | -                                  | -       | -              | -      |  |  |
| Add Delete                                            |                          |                                    |         |                |        |  |  |
| Employment Pass                                       | History                  |                                    |         |                |        |  |  |
| S/No                                                  | Employment Pass No       | Date of 1                          | Issue   | Date of Expiry | Action |  |  |
| -                                                     | -                        | -                                  |         | -              | -      |  |  |
| Add Delete                                            | Add Delete               |                                    |         |                |        |  |  |
| Application Detail                                    | Application Details      |                                    |         |                |        |  |  |
| Admission Qualification*:                             |                          | [Select]                           |         | ~              |        |  |  |
| Date of Becoming a                                    | Qualified Person*:       | dd-MMM-yyyy                        |         |                |        |  |  |

Fig 3. Click on "Add Party Manually".

| Party Details                                     |                                      |                                            |                                                             |  |  |  |  |
|---------------------------------------------------|--------------------------------------|--------------------------------------------|-------------------------------------------------------------|--|--|--|--|
| Party Information                                 |                                      |                                            |                                                             |  |  |  |  |
| Do not input NRIC/UE                              | N or other ID details in the Na      | ame fields. Please input the NRIC/UEN or   | other ID details in the Identification fields.              |  |  |  |  |
| If relevant, informatio<br>part of the Party Name | n on litigation/personal repre<br>e. | sentatives, or any other capacity should l | be entered in the 'Capacity Details' field and not as       |  |  |  |  |
| Type Of Entity*:                                  | Natural Person                       | Party Type*:                               | Applicant V                                                 |  |  |  |  |
| Identity Type*:<br>Identification No*:            | SIN NRIC                             | <b>~</b>                                   |                                                             |  |  |  |  |
| Country of Issue *:                               | Singapore                            |                                            |                                                             |  |  |  |  |
| Name*:                                            |                                      |                                            |                                                             |  |  |  |  |
| File Reference Number:                            |                                      |                                            |                                                             |  |  |  |  |
| Check here to add Capacity                        | details:                             |                                            |                                                             |  |  |  |  |
| Marital Status *:                                 | [SELECT] ✓                           |                                            |                                                             |  |  |  |  |
| Singapore Permanent<br>Resident*:                 | ⊖Yes●No                              | Previous Citizenship(s)                    | (if any): Singapore Aurited Kingdom Australia United States |  |  |  |  |
|                                                   |                                      |                                            | Afghanistan<br>Albania                                      |  |  |  |  |

Fig 4. Enter all the mandatory information.

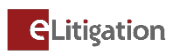

|       | Case Overview                                         |                 |                   |                  |                      |                               |                     |                  |        |
|-------|-------------------------------------------------------|-----------------|-------------------|------------------|----------------------|-------------------------------|---------------------|------------------|--------|
| Wha   | What type of case are you commencing for this filing? |                 |                   |                  |                      |                               |                     |                  |        |
| Case  | e Type:                                               |                 |                   | Admission as Law | yer (NP)             | ~                             |                     |                  |        |
| To b  | e heard i                                             | n: Supreme      | Court             | General Division | of the High Court    |                               |                     |                  |        |
|       |                                                       |                 |                   |                  |                      |                               |                     |                  |        |
| L     | ist of Pa                                             | rties           |                   |                  |                      |                               |                     |                  |        |
| Selec | t at least                                            | one Applicant.  |                   |                  |                      |                               |                     |                  |        |
|       |                                                       | S/No            | Party Name        | Rej              | presented By         | Filing Party                  | Role in this filing | File Reference N | 0      |
|       | $\overline{\Box}$                                     | 1               | <u>John</u>       | Trai             | ining Lawfirm 1      |                               | Applicant           | Edit             |        |
| Add   | Party Fro                                             | om Another Case | Add Party Manua   | Ily Delete       |                      |                               |                     |                  |        |
| Deer  |                                                       |                 | ,,                |                  |                      |                               |                     |                  |        |
| Degi  | ee Obtai                                              | neu             |                   |                  |                      |                               |                     |                  |        |
|       | S/No                                                  | Qualification   |                   |                  | University           | Country                       | R                   | emarks           | Action |
|       | 1                                                     | Passed the Com  | nmon Professional | Examination (UK) | University of Durham | United Kingdom                |                     |                  | Edit   |
| Add   | Delete                                                |                 |                   |                  |                      |                               |                     |                  |        |
| Emp   | loyment                                               | Pass History    |                   |                  |                      |                               |                     |                  |        |
|       | S/No                                                  | Employmen       | nt Pass No        |                  | Date of              | Issue                         | Date of Expiry      |                  | Action |
|       | 1                                                     | MP123           |                   |                  | 29-APR-              | 2024                          | 16-MAY-2025         |                  | Edit   |
| Add   | Delete                                                |                 |                   |                  |                      |                               |                     |                  |        |
| Appl  | Application Details                                   |                 |                   |                  |                      |                               |                     |                  |        |
| Admi  | ssion Qua                                             | lification*:    |                   |                  | Passed the Common I  | Professional Examination (UK) | ~                   |                  |        |
| Date  | Date of Becoming a Qualified Person*:                 |                 |                   | dd-MMM-yyyy      |                      |                               |                     |                  |        |
|       |                                                       |                 |                   |                  | 02-MAY-2024          |                               |                     |                  |        |
|       | Save Print Preview Cancel Next                        |                 |                   |                  |                      |                               |                     |                  |        |

Fig 5. Select the Filing Party, enter all the necessary details and click on "**Next**" to proceed to Step 2.

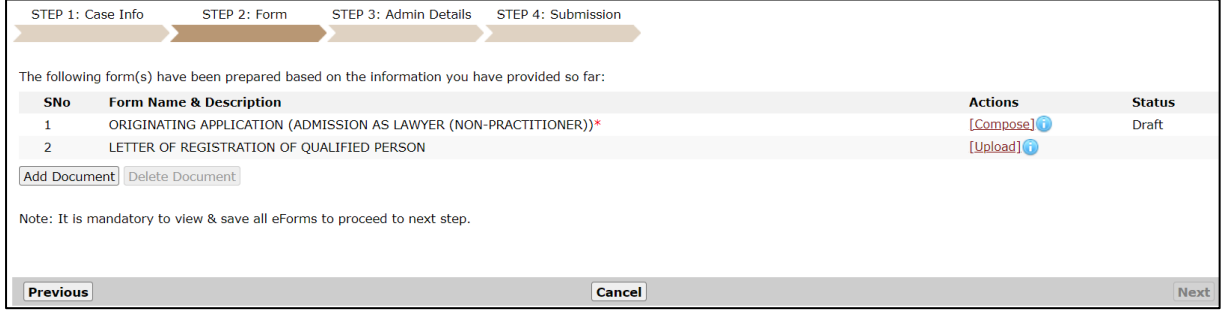

Fig 6. The relevant eForms will be displayed based on the information provided in Step 1: Case Info. Click on "**Upload / Add Documents**" to attach the Letter of Registration as Qualified Person. Then click "**Compose**" to edit the form.

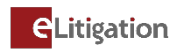

| IN THE GENERAL DIVISION OF THE HIGH COURT OF THE REPUBLIC OF SINGAPORE                                                                                                    |
|----------------------------------------------------------------------------------------------------|
| In the Matter of Section 11A of the Legal Profession Act 1966                                                                                                    |
| And                                                                                                    |
| In the Matter of Rule 25 of the Legal Profession (Admission) Rules 2024                                                                                                    |
| And                                                                                                    |
| In the matter of John                                                                                                    |
| (NRIC No.                                                                                                    |
| John                                                                                                    |
| (NRIC No                                                                                                    |
| Applicant                                                                                                    |
|                                                                                                    |
| ORIGINATING APPLICATION (ADMISSION AS LAWYER (NON-PRACTITIONER))                                                                                                    |
|                                                                                                    |
|                                                                                                    |
| e applicant John is applying to the Court for the following order:                                                                                                    |
|                                                                                                    |
| Admission of the applicant as a lawyer (non-practitioner) of the Supreme Court of Singapore by virtue of section 11A of the Legal<br>Profession Act 1966 and Rule 25 of the Legal Profession (Admission) Rules 2024.                                                                                           |
|                                                                                                    |
| Add SubPravers                                                                                                    |
|                                                                                                    |
| Add prayers Delete Selected                                                                                                    |
| THIS ORIGINATING APPLICATION is issued by                                                                                                    |
| u <sup>9</sup> test street Singapore 897667<br>Tel No.: 61234567<br>Mob No.: 98598988<br>Fax No.:<br>Email: test@mail.com                                                                                                    |
| Note 1. Unless otherwise provided in any written law, the applicant intending to adduce evidence in support of the hearing of the originating application must do so by affidavit or affidavits, and such affidavit(s) must be filed in accordance with Rule 25 of the Legal Profession (Admission) Rules 2024 |
| <ul> <li>Schedule</li> <li>Please attach document if a schedule is to be appended to the Originating Application</li> </ul>                                                                                                    |
| 1       Title of Schedule:         Attach document:       Image: Click here to attach a file                                                                                                    |
| Add Delete                                                                                                    |
| Save Close Print                                                                                                    |

Fig 7. You will be presented with an eForm to compose / edit. After verifying the draft, click "**Save**" and "**Close**". You will return to the page shown in Fig 6. Click "**Next**" at the bottom right to proceed to Step 3: Admin Details.

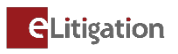

| STEP 1: Case Info STEP 2: Form                                                                                                 | STEP 3: Admin Details                    | STEP 4: Submission |                                                                                                    |                                                                              |               |
|----------------------------------------------------------------------------------------------------|------------------------------------------|--------------------|----------------------------------------------------------------------------------------------------|------------------------------------------------------------------------------|---------------|
| > > >                                                                                                    |                                          |                    |                                                                                                    |                                                                              |               |
| Hearing Details                                                                                                    |                                          |                    |                                                                                                    |                                                                              |               |
|                                                                                                    |                                          |                    |                                                                                                    |                                                                              |               |
| Is there any special request required?                                                                                         | ⊖ <sub>Yes</sub> ● <sub>No</sub>         |                    |                                                                                                    |                                                                              |               |
| Urgent                                                                                                    |                                          |                    |                                                                                                    |                                                                              |               |
| Do you require urgent processing of the Doc                                                                                    | uments? O <sub>Yes</sub> O <sub>No</sub> |                    |                                                                                                    |                                                                              |               |
| Request to Backdate                                                                                                    |                                          |                    |                                                                                                    |                                                                              |               |
| Backdate Request Date:                                                                                                    | dd-MMM-yyyy                              | hh:mmAM/PM         |                                                                                                    |                                                                              |               |
| Reason for Backdating:                                                                                                    |                                          |                    |                                                                                                    |                                                                              |               |
| E-Service                                                                                                    |                                          |                    |                                                                                                    |                                                                              |               |
| List of Law Practices                                                                                                    |                                          |                    | Immediate Service 🛈                                                                                           |                                                                              |               |
| Please type Law Practice name to search                                                                                        |                                          | >>                 |                                                                                                    |                                                                              |               |
| Please type Law Practice name to search<br>A C CHEONG & CO.<br>A C FERGUSSON LAW CORPORATION<br>A C SYED & PARTNERS            |                                          |                    |                                                                                                    |                                                                              | *             |
| A L HUSSIEN & FALZAL WAHTUNI<br>A MOHAMED HASHIM<br>A.ANG, SEAH & HOE<br>A.ROHIM NOOR LILA & PARTNERS<br>AAAQQQ<br>AARON & CO. |                                          | >>                 | Service upon acceptance of<br>ATTORNEY-GENERAL'S CHAM<br>THE LAW SOCIETY OF SING/<br>SINGAPORE INSTITUTE OF L | of filing 🗊<br>IBERS (LEGAL PROFESSION SECRETARI)<br>IPORE<br>EGAL EDUCATION | AT)           |
| ABC XY<br>ABCD<br>Abhiramb<br>ABRAHAM LOGAN & PARTNERS                                                                         |                                          |                    |                                                                                                    |                                                                              | *             |
| ABRAHAMLOW LLC<br>ACHEVERS LLC<br>ACIES LAW CORPORATION<br>ADVENT LAW CORPORATION<br>ADVOCATUS LAW LLP<br>AEGIS LLC            |                                          | >><br><<           | Deterred Service                                                                                              |                                                                              |               |
| AFOUITAS I AW II P<br># Law practices involved in the case                                                                     |                                          | •                  |                                                                                                    |                                                                              | *             |
| Fees Payable                                                                                                    |                                          |                    |                                                                                                    |                                                                              |               |
|                                                                                                    |                                          |                    |                                                                                                    |                                                                              |               |
| Filing Fees                                                                                                    |                                          | 05.11              |                                                                                                    |                                                                              |               |
| Document Name                                                                                                    | Fee                                      | Document Fee       | Processing Fee                                                                                                | Transmission Fee                                                             | Sub Total     |
| ORIGINATING APPLICATION (ADMISSION<br>AS LAWYER (NON-PRACTITIONER))                                                            | Computed                                 | S\$500.00          | S\$4.00                                                                                                    | S\$1.60                                                                      | S\$505.60     |
| LETTER OF REGISTRATION OF QUALIFIED<br>PERSON                                                                                  | Computed                                 | S\$0.00            | S\$4.00                                                                                                    | S\$0.80                                                                      | S\$4.80       |
|                                                                                                    |                                          |                    |                                                                                                    | Total Econ Drum                                                              | No: 54510.40  |
| eService Fees                                                                                                    |                                          |                    |                                                                                                    | Total rees Payal                                                             | лс. 3ф310.40  |
| Details                                                                                                    |                                          |                    |                                                                                                    | Quantity                                                                     | Total         |
| Number of Recipients                                                                                                    |                                          |                    |                                                                                                    | 3                                                                            |               |
| Number of Documents                                                                                                    |                                          |                    |                                                                                                    | 2                                                                            |               |
|                                                                                                    |                                          |                    |                                                                                                    | Total eService Fees Payal                                                    | ble: S\$12.00 |
| Previous                                                                                                    |                                          | Save Print Preview | Cancel                                                                                                    |                                                                              | Next          |

Fig 8. In Step 3: Admin Details, indicate any urgent processing, special request or waiver required.

To e-serve on the Attorney-General, the Law Society of Singapore and the Singapore Institute of Legal Education, please ensure that the "Attorney-General's Chambers (Legal Profession Secretariat)", "The Law Society of Singapore" and "Singapore Institute of Legal Education" appear in the "Service upon acceptance of filing" box under "E-Service". If they do not, please select them from the "List of Law Practices" and use the arrow buttons to shift them into the "Service upon acceptance of filing" box.

Click "Next" at the bottom right to proceed to Step 4: Submission.

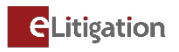

| STEP 1: Case Info STEP 2: Form STEP 3: Admin Details STEP 4: Submission                                                                                                    |   |
|----------------------------------------------------------------------------------------------------|---|
| You are about to submit the following information:                                                                                                    |   |
| 1. <u>Case Information Details</u> 2. List of documents for this submission:     a. <u>ORIGINATING APPLICATION (ADMISSION AS LAWYER (NON-PRACTITIONER))</u> b. LETTER OF REGISTRATION OF OUAL TELED PERSON                                                                                                    |   |
| 3. Hearing Date Request and other Administrative Details                                                                                                    |   |
| <ol> <li>You are responsible for ensuring the accuracy and proper formatting of the information entered. When composing Eforms, please ensure that the text entered is consistent in font, colour and formatting.<br/>Please preview the Eforms before submission and make changes to ensure consistency. Your submission may be rejected or you may be required to refile if the Court finds inconsistency in the text entered in the Eform in any way.</li> <li>You are advised to         <ul> <li>a. Review these documents and information entered before clicking on the "submit" button. If you need to make any changes, please go back by clicking on the "previous" button             b. Retain a copy of your submission for your own records             c. After submission, please check whether the documents have been sent (by checking your Sent box) and processed (by checking your Inbox)</li>             f. If there are any issues relating to your filing(s), please contact Crimsonlogic helpdesk at 6887 7222 or e-mail to elitigation@crimsonlogic.com.sg</ul></li> <li>Please be reminded that use of the eLitigation service is governed by the <u>Terms of Use</u> and <u>Subscriber Agreement</u>.</li> </ol> | n |
| Previous Submit Cancel                                                                                                    |   |

Fig 9. In Step 4: Submission, review all information and documents before submission to the Court. Upon acceptance / approval by Court, the documents will be sent to your eLitigation inbox.